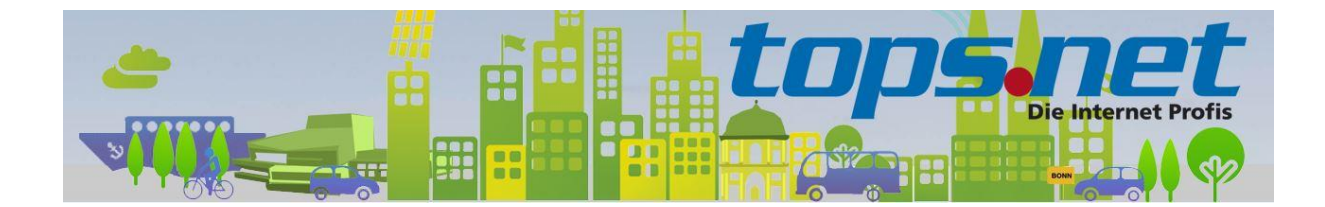

# Sichere E-Mail Kommunikation zwischen Client und Server

### Einstellungen für Thunderbird

tops.net hat sämtliche E-Mail Kommunikation für die virtuellen Web- und Mailserver auf SSL-Verbindungen umgestellt. Unverschlüsselte Verbindungen werden nicht mehr akzeptiert.

Wir zeigen Ihnen, wie Sie Ihr E-Mail-Programm für die SSL-Kommunikation einrichten.

#### Inhalt

| E-Mail Konto hinzufügen      | 2 |
|------------------------------|---|
| Einrichtung eines IMAP Konto | 3 |
| Einrichtung eines POP3 Konto | 4 |
| Server und Portinformationen | 5 |

## E-Mail Konto hinzufügen

Starten Sie den Einrichtungsassistent.

**Hinweis:** bitte Ersetzen Sie Max Mustermann und <u>max.mustermann@bonn-online.com</u> durch Ihre individuellen Informationen

| Bestehende E-Mail-Adresse e                                                             | inrichten                      | ×              |  |  |
|-----------------------------------------------------------------------------------------|--------------------------------|----------------|--|--|
| Bestehende E-Mail-Adresse einrichten<br>Richten Sie Ihre derzeitige E-Mail-Adresse ein. |                                |                |  |  |
| lhr <u>N</u> ame:                                                                       | Max Mustermann                 | 0              |  |  |
| <u>E</u> -Mail-Adresse:                                                                 | max.mustermann@bonn-online.com | Ō              |  |  |
| <u>P</u> asswort:                                                                       | ••••••                         | ø              |  |  |
|                                                                                         | ✓ Passwort speichern           |                |  |  |
| <u>M</u> anuell einrichten                                                              | Abbrechen                      | <u>W</u> eiter |  |  |

Klicken Sie dann auf "Manuell einrichten"

## Einrichtung eines IMAP Konto

Das folgende Bild zeigt die Server, Port und SSL Einstellungen für ein IMAP Konto.

**Hinweis:** bitte Ersetzen Sie Max Mustermann und <u>max.mustermann@bonn-online.com</u> durch Ihre individuellen Informationen

| Bestehende E-Mail-Adre                                                                  | esse einrichten                     |                                |                                     | ×    |
|-----------------------------------------------------------------------------------------|-------------------------------------|--------------------------------|-------------------------------------|------|
| Bestehende E-Mail-Adresse einrichten<br>Richten Sie Ihre derzeitige E-Mail-Adresse ein. |                                     |                                |                                     |      |
| lhr <u>N</u> ame:                                                                       | Max Musterman                       | Max Mustermann                 |                                     |      |
| <u>E</u> -Mail-Adresse:                                                                 | max.musterman                       | max.mustermann@bonn-online.com |                                     |      |
| <u>P</u> asswort:                                                                       | •••••                               | •••••                          |                                     |      |
| ✓ Passwort speichern                                                                    |                                     |                                |                                     |      |
|                                                                                         |                                     |                                |                                     |      |
|                                                                                         | POSTEINGANGS-SER                    | VER:                           | POSTAUSGANGS-SERVER:                |      |
| Protokoll:                                                                              | IMAP                                | *                              | SMTP                                |      |
| Server:                                                                                 | imap.tops.net                       |                                | smtp.tops.net                       | ~    |
| Port:                                                                                   | 993                                 | ~                              | 587                                 | ~    |
| SSL:                                                                                    | SSL/TLS                             | ~                              | STARTTLS                            | ~    |
| Authentifizierung:                                                                      | Automatisch erkennen                | <b>~</b>                       | Automatisch erkennen                | ~    |
| Benutzername:                                                                           | max.mustermann@bonn-online max.must |                                | max.mustermann@bonn-on              | line |
|                                                                                         |                                     |                                | <u>E</u> rweiterte Einstellun       | gen  |
| <u>A</u> bbrechen                                                                       |                                     |                                | Erneu <u>t</u> testen <u>F</u> erti | 9    |

Klicken Sie auf "**Erneut testen**". Wenn es keine Fehler gibt, dann können Sie den Vorgang durch klicken auf "**Fertig**" abschließen.

Wenn es Fehler gibt, dann prüfen Sie bitte die Zugangsdaten (Benutzername und Passwort)

## Einrichtung eines POP3 Konto

Das folgende Bild zeigt die Server, Port und SSL Einstellungen für ein IMAP Konto.

**Hinweis:** bitte Ersetzen Sie Max Mustermann und <u>max.mustermann@bonn-online.com</u> durch Ihre individuellen Informationen

| Bestehende E-Mail-Adre                                                                  | esse einrichten                                  | ×                              |  |  |
|-----------------------------------------------------------------------------------------|--------------------------------------------------|--------------------------------|--|--|
| Bestehende E-Mail-Adresse einrichten<br>Richten Sie Ihre derzeitige E-Mail-Adresse ein. |                                                  |                                |  |  |
| lhr <u>N</u> ame:                                                                       | Max Mustermann                                   | 0                              |  |  |
| <u>E</u> -Mail-Adresse:                                                                 | max.mustermann@bonn-online.com                   | 0                              |  |  |
| <u>P</u> asswort:                                                                       | •••••                                            | ø                              |  |  |
|                                                                                         | ✓ <u>P</u> asswort speichern                     |                                |  |  |
|                                                                                         |                                                  |                                |  |  |
|                                                                                         | POSTEINGANGS-SERVER: POST                        | AUSGANGS-SERVER:               |  |  |
| Protokoll:                                                                              | POP3 Y SMTP                                      |                                |  |  |
| Server:                                                                                 | pop3.tops.net smtp.tops                          | .net 💙                         |  |  |
| Port:                                                                                   | 995 🖌 587                                        | ~                              |  |  |
| SSL:                                                                                    | SSL/TLS                                          | ~                              |  |  |
| Authentifizierung:                                                                      | Automatisch erkennen 🔹 Automati                  | sch erkennen 🔹 👻               |  |  |
| Benutzername:                                                                           | max.mustermann@bonn-online max.mustermann@bonn-o |                                |  |  |
|                                                                                         | Ē                                                | rweiterte Einstellungen        |  |  |
| <u>A</u> bbrechen                                                                       | Erneu                                            | <u>t</u> testen <u>F</u> ertig |  |  |

Klicken Sie auf "**Erneut testen**". Wenn es keine Fehler gibt, dann können Sie den Vorgang durch klicken auf "**Fertig**" abschließen.

Wenn es Fehler gibt, dann prüfen Sie bitte die Zugangsdaten (Benutzername und Passwort)

# Server und Portinformationen

| Dienst  | Servername               | Port | Bemerkung |
|---------|--------------------------|------|-----------|
| POP3    | pop3.tops.net            | 995  | SSL       |
| IMAP4   | imap.tops.net            | 993  | SSL       |
| SMTP    | smtp.tops.net            | 587  | StartTLS  |
|         |                          | 465  | SSL       |
| Webmail | https://webmail.tops.net |      |           |